## New Appointment

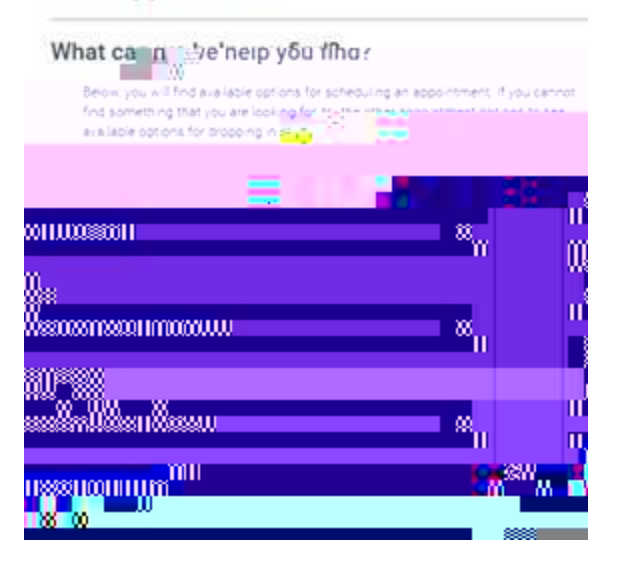

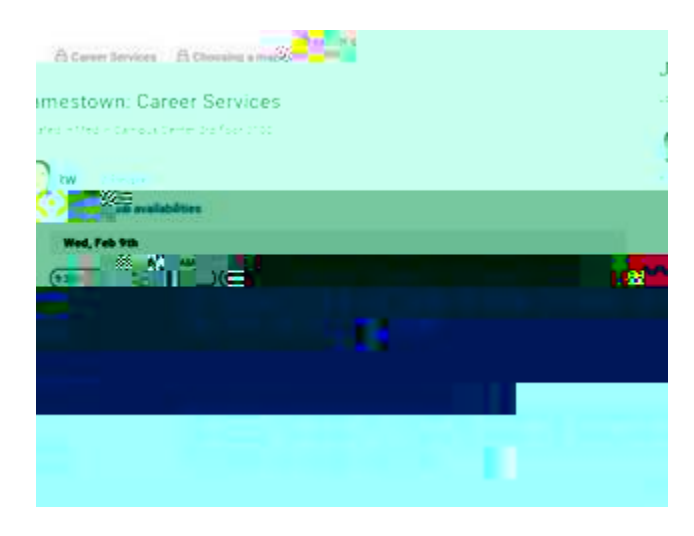

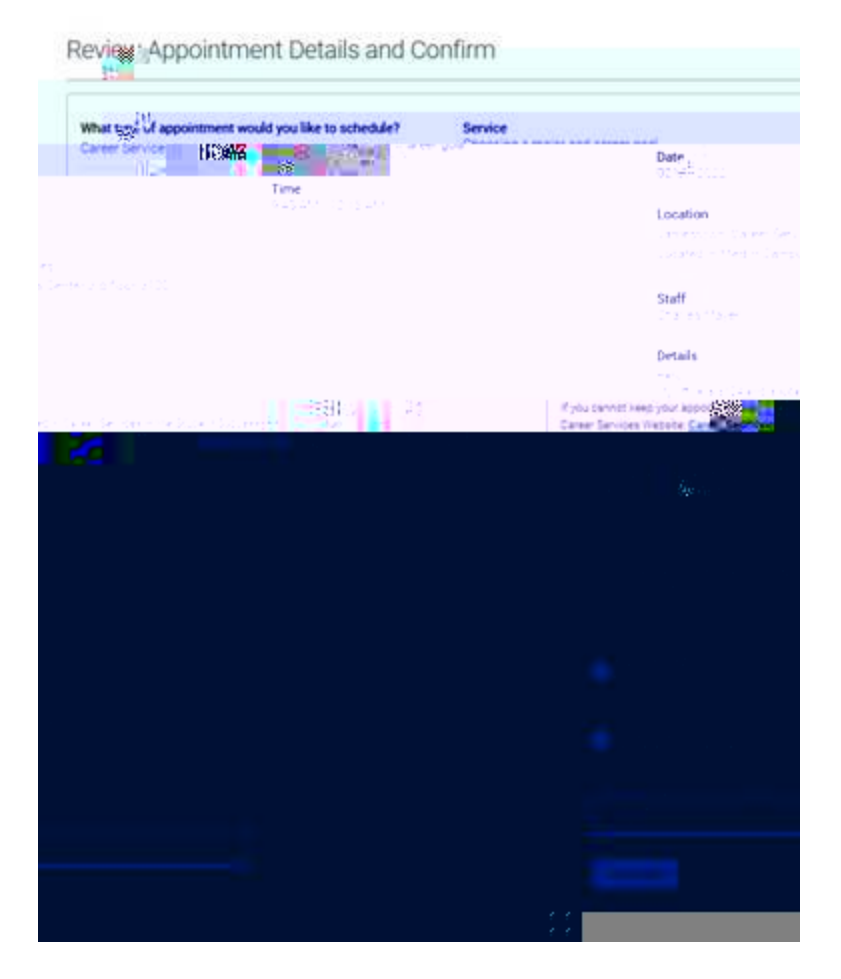

Note that students receive a success message.

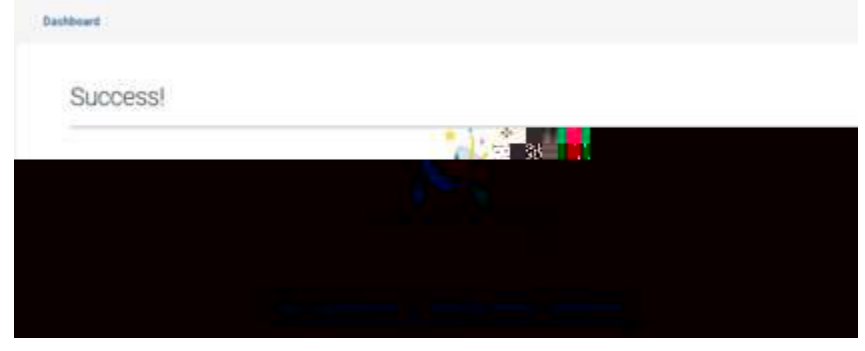

| Appointments       |                                    | an Appointment |
|--------------------|------------------------------------|----------------|
|                    |                                    |                |
| My Appointments    | My Taxes History                   |                |
| Upcoming           |                                    |                |
| Choosing a m       | alor and career with Charles Mayer |                |
| Schedulaid for 00/ | 09 2022 09 2 <mark>9292</mark>     |                |

Note that the student can click on individual appointments to see details that each staff has provided (see image below).

| Аррс                                                                     | pintment Details                                   |                         |                                                                        |  |
|--------------------------------------------------------------------------|----------------------------------------------------|-------------------------|------------------------------------------------------------------------|--|
| Cho                                                                      | oning a major sort annon an                        | Luith Chaslan Meuros    |                                                                        |  |
|                                                                          | Chenning Junight and Kater god                     |                         |                                                                        |  |
| •                                                                        | 09:45 ΔM                                           | - · · · ·               | 02/09/2022                                                             |  |
| · <u> </u>                                                               | · · ·                                              | Jamestown: Care         | er Services                                                            |  |
|                                                                          |                                                    | People<br>Charles Mayer |                                                                        |  |
|                                                                          |                                                    | Details<br>Hello!       |                                                                        |  |
| lan kanalan Taul a San<br>Ang Kanalan San Kanalan<br>Kanan a San Kanalan | Alexandres Services Fringer(A)                     | CTERNER ALTERNATION     | alen salturation<br>1979-1984 - 1979 - 1984<br>1979-1984 - 1985 - 1984 |  |
|                                                                          | URL / Phone Number<br>336-334-4822 extension 50178 |                         |                                                                        |  |
|                                                                          | Comments                                           |                         |                                                                        |  |